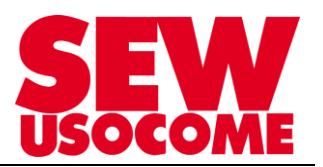

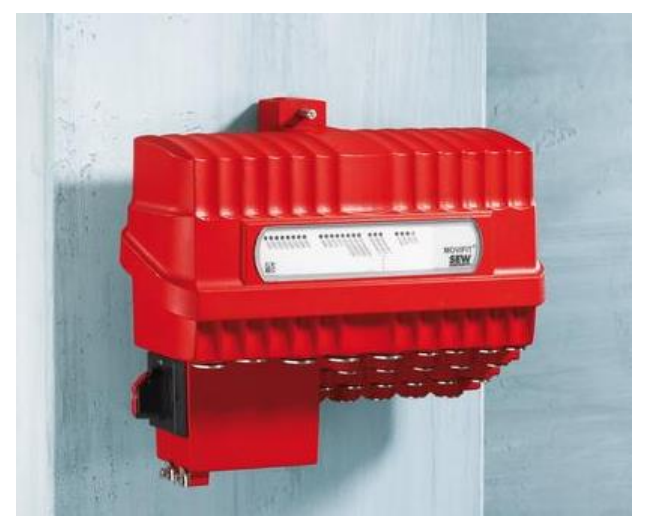

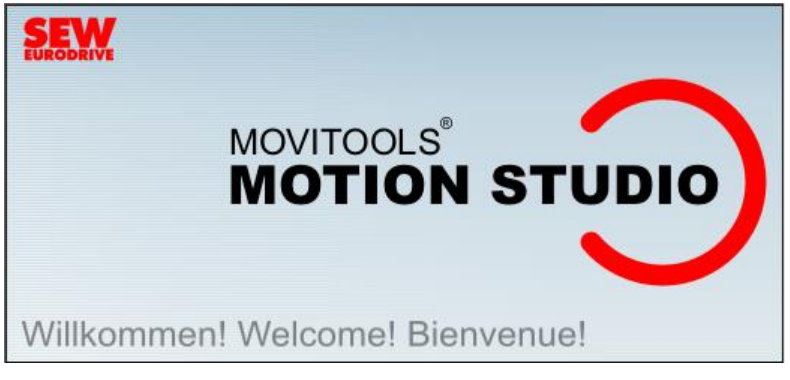

# Mesure du temps de scrutation pour les échanges de données-process sur la couche SNI

Le présent fichier contient un condensé d'informations issues d'un document de la bibliothèque technique SEW-USOCOME.

Nous attirons votre attention sur le fait que ces informations, forcément parcellaires, ne permettent pas à elles seules d'effectuer une mise en service selon les règles de l'art.

Seul le document complet d'origine SEW-USOCOME, dont nous avons veillé à assurer la consistance technique et que nous tenons à votre disposition sur simple demande, pourra être utilisé à cette fin.

Les procédures suivantes ont été faites avec la version logicielle MOVITOOLS<sup>®</sup> MotionStudio 6.2.0.1 SP2.

SEW-USOCOME SAS
48-54 Route de Soufflenheim
B.P. 20185 - 67506 HAGUENAU Cedex
☎ : +33(3) 88 73 67 67 - support.clients@usocome.com
www.usocome.com

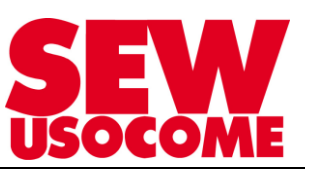

## SOMMAIRE

| 1. | Principe de scrutation SNI                                            | .3 |
|----|-----------------------------------------------------------------------|----|
| 2. | Menu « Diagnostic module : contrôleur » dans Application Configurator | .4 |
| 3. | Menu « Diagnostic avancé » dans Application Configurator              | .5 |

## Modifications

| Date       | Auteur      | Version | Commentaire      |
|------------|-------------|---------|------------------|
| 31/08/2017 | FRANK / SCC | 1.00    | Version initiale |
|            |             |         |                  |
|            |             |         |                  |
|            |             |         |                  |
|            |             |         |                  |

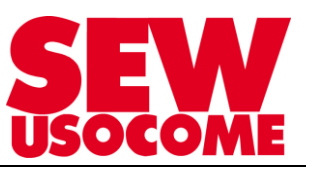

## 1. Principe de scrutation SNI

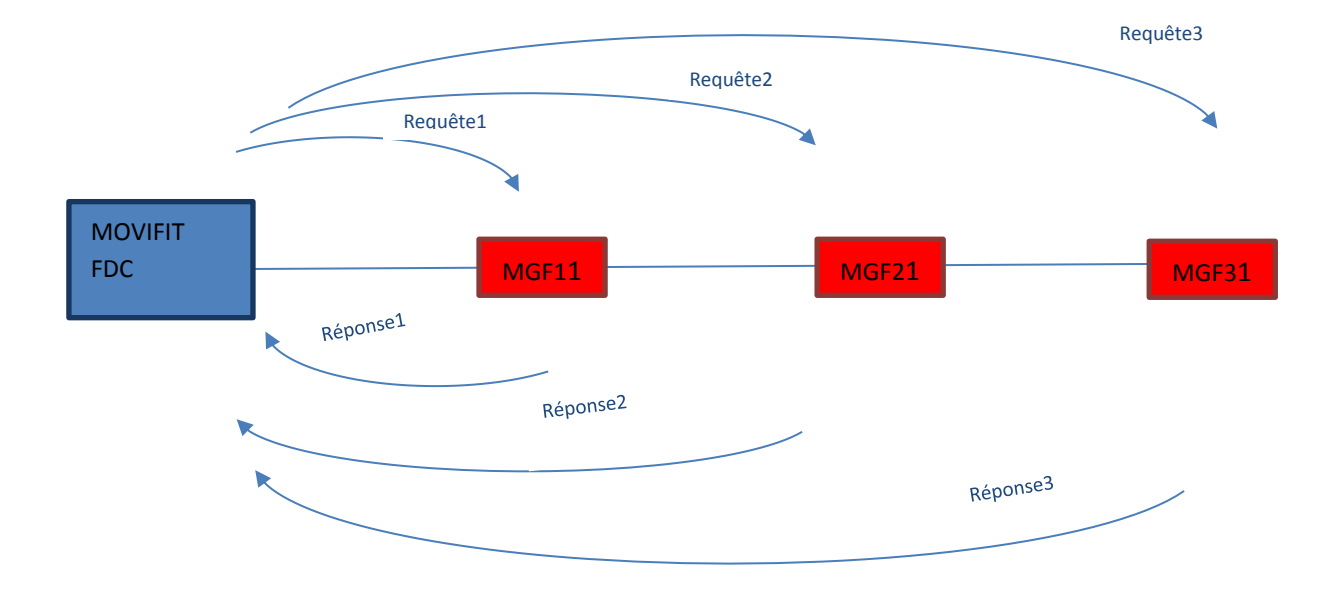

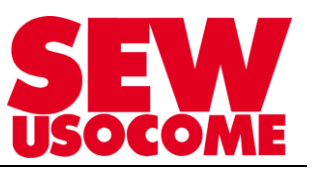

## 2. Menu « Diagnostic module : contrôleur » dans Application Configurator

#### Temps de scrutation :

Intervalle de temps entre deux interrogations d'un entrainement par le MOVIFIT FDC

| Typiquement pour un réseau SNI constitué de 10 MGF           |        |       |        |                  |  |  |  |  |  |
|--------------------------------------------------------------|--------|-------|--------|------------------|--|--|--|--|--|
| Temps scrutation                                             | 40 ms  | < t < | 60 ms  | => Témoin VERT   |  |  |  |  |  |
| Temps scrutation                                             | 60 ms  | < t < | 100 ms | => Témoin ORANGE |  |  |  |  |  |
| Temps scrutation                                             | 100 ms | < t < | 120 ms | => Témoin ROUGE  |  |  |  |  |  |
| Typiquement pour un réseau SNI constitué de 5 MGF (ou moins) |        |       |        |                  |  |  |  |  |  |
| Temps scrutation                                             | 20 ms  | < t < | 60 ms  | => Témoin VERT   |  |  |  |  |  |
| Temps scrutation                                             | 60 ms  | < t < | 100 ms | => Témoin ORANGE |  |  |  |  |  |
| Temps scrutation                                             | 100 ms | < t < | 120 ms | => Témoin ROUGE  |  |  |  |  |  |

#### Témoin Qualité communication SNI (Feu vert/orange/rouge)

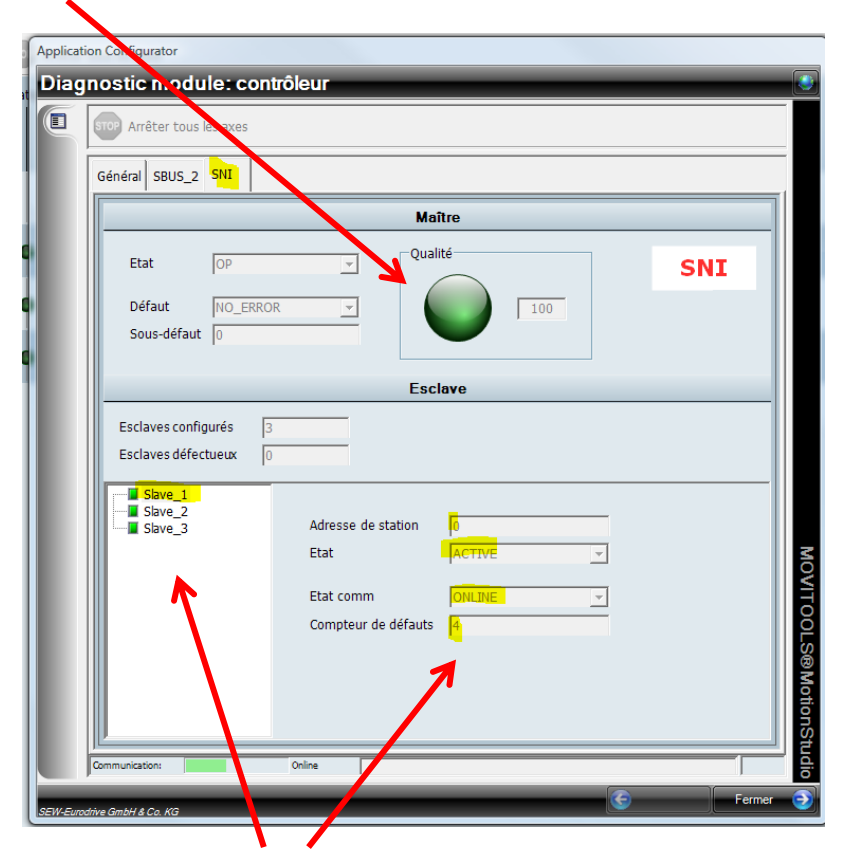

Compteur de défauts de télégrammes (nombres de télégrammes perdus) pour chaque esclave (Slave\_1 jusqu'à Slave\_10).

#### Informations :

- Les compteurs de défauts individuels s'incrémentent en cas de dysfonctionnement de la scrutation des entrainements SNI.
- Le principe des courants porteurs SNI tolère et accepte des pertes de paquets de données (perte complet de télégramme ou télégramme corrompu) lors de la scrutation, mais comptabilise leurs occurrences.

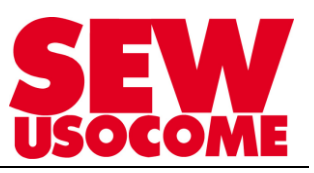

#### Activation des compteurs :

- Les « compteurs de défauts » ne se lancent pas automatiquement à la mise sous tension du MOVIFIT FDC.
- Pour activer les compteurs individuels des Slaves, il faut « double-cliquer » sur le symbole « petit carré » de chaque Slave afin que le champ « compteur de défauts » des Slaves soit initialisé et que le comptage démarre.
- La valeur des compteurs peut ensuite être régulièrement consultée.
- Les valeurs de compteurs d'erreurs doivent être relativement semblables d'un esclave à un autre.
- L'ouverture d'un interrupteur de consignation (option CSW-B) au niveau d'un entraînement, provoque une augmentation rapide et importante du nombre d'erreurs dans le compteur de défaut.
- Les compteurs repassent à 0 dès que le MOVIFIT FDC est mis totalement hors tension.

### 3. Menu « Diagnostic avancé » dans Application Configurator

Le menu « Diagnostic avancé » permet d'observer la valeur instantanée exacte du temps de scrutation de l'ensemble du réseau SNI.

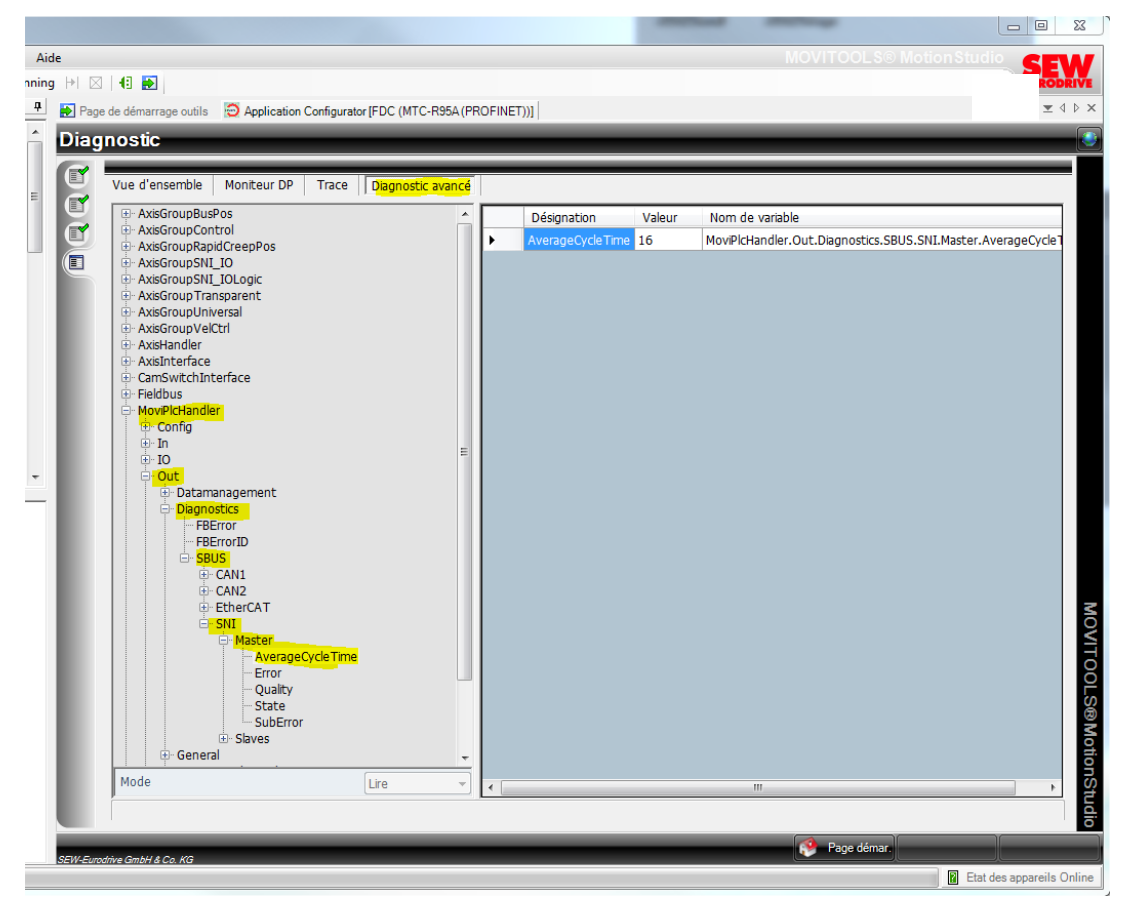